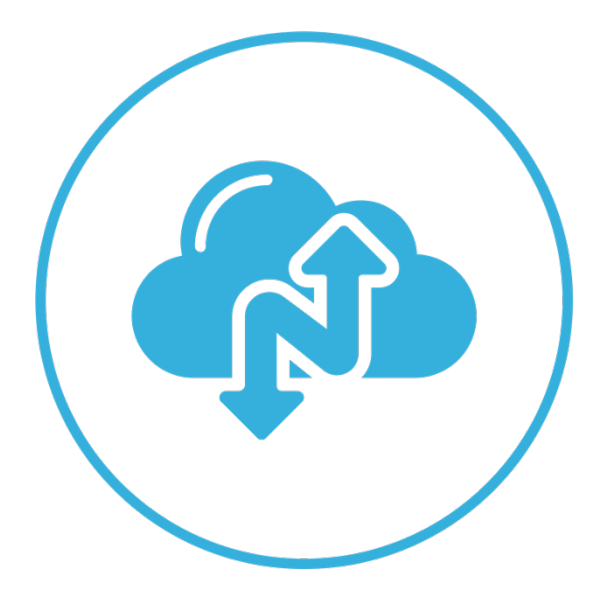

# Narbulut Distributor Panel

November 2022

## WELCOME TO NARBULUT DISTRIBUTOR PANEL GET STARTED GUIDE!

This guide includes brief information about the basic matters.

## CONTENT

| OV | ERVIEW4                                                 |
|----|---------------------------------------------------------|
| 1. | MY INSTALLATION FILES                                   |
| 2. | ORGANIZATION                                            |
| A. | Users6                                                  |
| В. | Resellers9                                              |
| 3. | LICENSE                                                 |
| A. | Dashboard                                               |
| В. | License Transactions14                                  |
| 4. | ACTIVATE TWO-FACTOR AUTHENTICATION FOR YOUR OWN ACCOUNT |

## Overview

This is what the distributor panel looks like:

| Anarbulut             | 0      | ≡                                                                     | 📕 English 🔮     | <b>%</b> ::  | ςĴ   | Alfred Keylock             | - Distribu<br>Distributor |
|-----------------------|--------|-----------------------------------------------------------------------|-----------------|--------------|------|----------------------------|---------------------------|
| My Installation Files |        | Users Organization » Users                                            |                 |              |      |                            | Exports                   |
| Organization          | ~      | Filter                                                                |                 |              |      |                            | ~                         |
| 💄 Users               |        |                                                                       |                 |              |      |                            |                           |
| 🔐 Groups              |        | Actions ~ + Add                                                       |                 |              | 50 ~ | ٩                          |                           |
| & Sub distributors    |        | License Name Surname                                                  | 👙 User Roles    | Created Date |      | Status                     | Detail 🔶                  |
| 👬 Resellers           |        | WM William Marsh - Client Admin Account william.marsh                 | pontosso.com    | 01.11.2022   |      | <ul> <li>Active</li> </ul> |                           |
| 🛎 Clients             |        | (i) HW Henry Watts - Reseller Admin Account henry.watts@c             | ntosso.com 🔥    | 01.11.2022   |      | <ul> <li>Active</li> </ul> |                           |
| License               | >      | CO Charles Organ - Raveneye Retail Client Admin Account charles.organ | )ravenret.com 🏩 | 24.09.2022   |      | <ul> <li>Active</li> </ul> |                           |
| Notifications         | >      | JC John Chard - Lure Tech Reseller Admin Account john.chard@lu        | retechno.com    | 24.09.2022   |      | Active                     |                           |
| PRODUCTS              |        | Alfred Keylock - Distributor Admin Account alfred.keylock             | jontosso.com 💩  | 24.09.2022   |      | Active                     |                           |
| Backup Now            | ><br>> | G Michael Specter - End User Account michael.spect                    | r@ontosso.com   | 30.07.2022   |      | Active                     |                           |
|                       |        |                                                                       | First 1 Last    |              |      |                            |                           |
| T use                 |        |                                                                       |                 |              |      |                            |                           |
| A Help                |        |                                                                       |                 |              |      |                            |                           |
|                       |        |                                                                       |                 |              |      |                            |                           |
|                       |        |                                                                       |                 |              |      |                            |                           |
|                       |        |                                                                       |                 |              |      |                            | narbulut                  |

Once you are logged in to the panel "Users" page welcomes you. (See also "Users" for further information.)

## 1. My Installation Files

From this page, you can install the latest version of "Narbulut Backup Now" by simply clicking the download icon. Installation will be initiated right after. Using the **copy** button next to, you can copy the download link to share via any application.

| Anarbulut               | 0 | English 🙆 👯 🖯 🕞 🏚 Alfred Keylock - Distributor                                                 |    |
|-------------------------|---|------------------------------------------------------------------------------------------------|----|
| 🛃 My Installation Files |   | My Installation Files-Backup Now Dashboard » My Installation Files                             |    |
| Organization            | > |                                                                                                |    |
| License                 | > | 50 v Q                                                                                         |    |
| Notifications           | > | Id 🔅 File 🔅 Size 🔅 Status 🔅 Created Date 🔅 Download                                            |    |
| PRODUCTS                |   | 79 Narbulut 2.2.3.60 msi 109.43 MB 🔍 Active 18/10/2022 11:30:22 18/10/2022 11:30:22            |    |
| Backup Now              | > | 66 Narbulut SQL Restore Now.exe 178.99 MB 🕒 Active 01/09/2022 14:39:57 01/09/2022 14:39:57 🛓 🏥 |    |
| Workspace               | > | free 🚺 Last                                                                                    |    |
|                         |   |                                                                                                |    |
| TT Usla                 |   |                                                                                                |    |
|                         |   |                                                                                                |    |
|                         |   |                                                                                                |    |
|                         |   |                                                                                                |    |
|                         |   |                                                                                                |    |
|                         |   |                                                                                                |    |
|                         |   |                                                                                                |    |
|                         |   |                                                                                                |    |
|                         |   |                                                                                                |    |
|                         |   | narbulu                                                                                        | ıt |

### 2. Organization

This option has 5 submenus: Users, groups, sub distributors, resellers and clients. This guide will cover **users** and **resellers**.

#### A. Users

On this page, you can add new users and manage your existing users. To add a new user, click on the "**Add**" button.

| 🚯 narbulut 💿          | =                                                                                  | 📕 English 🛃 👯 (    | C. C Û   | Alfred Keylock | - Distribu<br>Distributor |
|-----------------------|------------------------------------------------------------------------------------|--------------------|----------|----------------|---------------------------|
| My Installation Files | Users Organization » Users                                                         |                    |          |                | Exports                   |
| Organization 🗸        | Filter                                                                             |                    |          |                | ~                         |
| 💄 Users               |                                                                                    |                    |          |                |                           |
| 🚨 Groups              | Actions v Actions                                                                  |                    | 50 🗸     | ٩              |                           |
| & Sub distributors    | License Name Surname                                                               | User Roles Created | d Date 1 | Status         | Detail 👙                  |
| 🚓 Resellers           | WM William Marsh - Client Admin Account william.marsh@ontosso.com                  | 🚢 01.11.           | 2022     | Active         |                           |
| 🛎 Clients             | HW Henry Watts - Reseller Admin Account henry.watts@ontosso.com                    | <b>A</b> 01.11.    | .2022    | Active         |                           |
| License >             | GO Charles Organ - Raveneye Retail Client Admin Account charles.organ@ravenret.com | <b>24.09</b> .     | .2022    | Active         |                           |
| n∰) Notifications >   | John Chard - Lure Tech Reseller Admin Account     John.chard@luretechno.com        | <b></b>            | .2022    | Active         |                           |
| PRODUCTS              | AK Alfred Keylock - Distributor Admin Account alfred.keylock@ontosso.com           | & 24.09.           | .2022    | Active         |                           |
| 且 Backup Now     →    | Michael Specter - End Lizer Account     michael execter@optosec.com                | 30.07              | 2022     | Active         |                           |
| Workspace >           |                                                                                    |                    | LULL     | Acuve          |                           |
| HELP                  | First 1 Last                                                                       |                    |          |                |                           |
| A Help                |                                                                                    |                    |          |                |                           |
|                       |                                                                                    |                    |          |                |                           |
|                       |                                                                                    |                    |          |                |                           |
|                       |                                                                                    |                    |          |                |                           |
|                       |                                                                                    |                    |          |                | narbulut                  |
|                       |                                                                                    |                    |          |                |                           |

Fill in the requested information of the user and click on "**Two-Factor Authentication**" checkbox if you wish to provide double security for the user to access Narbulut panel. To proceed click on **Next**.

| narbulut 💿                                       | ≡                                                                      | E            | Add user                              | ×              |
|--------------------------------------------------|------------------------------------------------------------------------|--------------|---------------------------------------|----------------|
| My Installation Files                            | Users Organization » Users                                             |              |                                       |                |
| Organization 🗸                                   | Filter                                                                 |              | Prome Roles                           | Groups License |
| Lusers                                           |                                                                        |              |                                       |                |
| Sroups                                           | Actions ~ + Add                                                        |              |                                       |                |
| & Sub distributors                               | License Name Surname 🔷 E-mail                                          |              |                                       |                |
| 🚓 Resellers                                      | WM William Marsh - Client Admin Account william.marsh@                 | ntosso.com   |                                       |                |
| 🔹 Clients                                        | HW Henry Watts - Reseller Admin Account henry watts@on                 | osso.com     | Name Surname*                         |                |
| License >                                        | CO Charles Organ - Raveneye Retail Client Admin Account charles.organ@ | avenret.com  | Thomas Geo Powell                     |                |
| (i)) Notifications →                             | John Chard - Lure Tech Reseller Admin Account     john.chard@lure      | echno.com    | E-mail*<br>thomas.powell@ontosso.com  |                |
| PRODUCTS                                         | AK Alfred Keylock - Distributor Admin Account     alfred.keylock@      | ntosso.com   | Let the user set his/her own password |                |
| Backup Now >                                     | O     Michael Specter - End User Account     michael.specter           | pontosso.com | Password*                             | <i>¥</i> . Ø   |
| HELD                                             |                                                                        | First 1 Last | Two-Factor Autenticaton               |                |
| TT                                               |                                                                        |              | English                               | *              |
| A Help                                           |                                                                        |              | Phone                                 |                |
|                                                  |                                                                        |              |                                       | 0              |
|                                                  |                                                                        |              |                                       |                |
| https://login.narbulut.com/organization/users#st | eps-uid-0-h-0                                                          |              | « Previous                            | t Save         |

Determine the roles\_\* that you want to give to the user, on this step pay attention to the buttons enabled, for example if you enable "**Add reseller user**" that option will create a new reseller user to the selected reseller account, thus both new and existing reseller users will have the same authorizations. To add new organizations (resellers and clients) please use relevant submenus, click on **Next** to proceed.

| 🚯 narbulut 💿          | =                                                                                  | Er | Add user                                                           | < |
|-----------------------|------------------------------------------------------------------------------------|----|--------------------------------------------------------------------|---|
| My Installation Files | Users Organization » Users                                                         |    |                                                                    |   |
| Organization V        | Filter                                                                             |    | Select Sub Distributor                                             |   |
| 🚨 Users               |                                                                                    |    |                                                                    |   |
| L Groups              | Actions v + Add                                                                    |    | Add Sub Distributor user                                           | 5 |
| & Sub distributors    | License Name Surname                                                               |    |                                                                    |   |
| 👬 Resellers           | WM William Marsh - Client Admin Account william.marsh@ontosso.com                  |    | Select Reseller -                                                  | F |
| 👛 Clients             | HW Henry Watts - Reseller Admin Account henry watts@ontosso.com                    |    | ONTOSSO - RESELLER (henry.watts@ontosso.com) × * Add Reseller user |   |
| License >             | CO Charles Organ - Raveneye Retail Client Admin Account charles.organ@ravenret.com |    |                                                                    |   |
| ■) Notifications >    | JC John Chard - Lure Tech Reseller Admin Account john.chard@luretechno.com         |    | Select Client -                                                    | 5 |
| PRODUCTS              | AK Alfred Keylock - Distributor Admin Account alfred keylock@ontosso.com           |    | Add Client User                                                    |   |
| Workspace >           | G Michael Specter - End User Account michael specter@iontosso.com                  |    |                                                                    |   |
| HELP                  | Por 🚺 Los                                                                          |    |                                                                    |   |
| T Help                |                                                                                    |    |                                                                    |   |
|                       |                                                                                    |    |                                                                    |   |
|                       |                                                                                    |    |                                                                    |   |
|                       |                                                                                    |    | « Previous » Next                                                  |   |

If you want to make the user a member of a certain group which you had created, you can determine it on this tab and click on **Next**. (See also Narbulut Backup Now Admin Panel of End User Get Started Guide for further information.)

| 🚯 narbulut 💿          | =                                                                                  | = Er | Add user                           | ×                                |
|-----------------------|------------------------------------------------------------------------------------|------|------------------------------------|----------------------------------|
| My Installation Files | Users Organization » Users                                                         |      |                                    | - <u>A</u> (R)                   |
| Organization 🗸        | Filter                                                                             |      | Profile Roles                      | Groups License                   |
| Lusers                |                                                                                    |      | • When choosing a group, be carefu | al not to create contradictions. |
| Sroups                | Actions > + Add                                                                    |      | Select reseller group              | +                                |
| & Sub distributors    | License Name Surname     E-mail                                                    |      | default_reseller ×                 | ×                                |
| 🚓 Resellers           | WM William Marsh - Client Admin Account william.marsh@ontosse.com                  |      |                                    |                                  |
| 🔹 Clients             | HW Henry Watts - Reseller Admin Account     henry.watts@ontosso.com                |      |                                    |                                  |
| License >             | CO Charles Organ - Raveneye Retail Client Admin Account charles.organ@ravenret.com |      |                                    |                                  |
| 📢) Notifications 🔹 🕨  | JC John Chard - Lure Tech Reseller Admin Account john.chard@kuretechno.com         |      |                                    |                                  |
| PRODUCTS              | AK Alfred Keylock - Distributor Admin Account     alfred keylock@ontosso.com       |      |                                    |                                  |
| Workspace >           | O     Michael Specter - End User Account     michael.specter@ontosso.com           |      |                                    |                                  |
| HELP                  | The 💽 the                                                                          |      |                                    |                                  |
| A Help                |                                                                                    |      |                                    |                                  |
|                       |                                                                                    |      |                                    |                                  |
|                       |                                                                                    |      |                                    |                                  |
|                       |                                                                                    |      |                                    |                                  |
|                       |                                                                                    |      | « Previous                         | ext 🖹 Save                       |

On this last page you will see the license(s) this user has. Since you are creating the user at the moment there isn't any assigned license yet. Click on "**Save**" button to end the process.

| 👘 narbulut 💿                                     | ≡                                                       | Er                          | Add user                              | ×         |
|--------------------------------------------------|---------------------------------------------------------|-----------------------------|---------------------------------------|-----------|
| My Installation Files                            | Users Organization » Users                              |                             | Profile Roles                         |           |
| Organization V                                   | Filter                                                  |                             | Troine Roles                          | Electrice |
| Groups                                           | Actions v. (+ Atd)                                      |                             | <ul> <li>No license found.</li> </ul> |           |
| & Sub distributors                               | License Name Surname                                    | E-mail .                    |                                       |           |
| 🚓 Resellers                                      | WM William Marsh - Client Admin Account                 | william.marsh@ontosso.com   |                                       |           |
| 🔹 Clients                                        | HW Henry Watts - Reseller Admin Account                 | henry.watts@ontosso.com     |                                       |           |
| License >                                        | CO Charles Organ - Raveneye Retail Client Admin Account | charles.organ@ravenret.com  |                                       |           |
| Nouncations 7                                    | JC John Chard - Lure Tech Reseller Admin Account        | john.chard@luretechno.com   |                                       |           |
| PRODUCTS                                         | Alfred Keylock - Distributor Admin Account              | alfred.keylock⊚ontosso.com  |                                       |           |
| Workspace >                                      | G     Michael Specter - End User Account                | michael.specter@ontosso.com |                                       |           |
| HELP                                             |                                                         | First 1 Last                |                                       |           |
| T Help                                           |                                                         |                             |                                       |           |
|                                                  |                                                         |                             |                                       |           |
|                                                  |                                                         |                             |                                       |           |
|                                                  |                                                         |                             |                                       |           |
| https://login.narbulut.com/organization/users#st | teps-uid-0-h-3                                          |                             | « Previous » Next                     | Je save   |

#### \*\*\* Roles:

There are 3 roles a user can have:

**Reseller :** Reseller controls clients and assigns licences to clients.

**Client :** Client controls end users and assigns licenses to end users. Client can affect end users with policies. (See also Narbulut Backup Now Admin Panel Get Started Guide for further information.)

**End User :** End user conducts the agent and backs up data. And only the end user can download the data from the panel. (See also Narbulut End User Panel Get Started Guide for further information.)

| narbulut                          | 0 | ≡         |                                                |                    |            | 藍 English 🛃  | 🎨 🖸          | ςĴ   | Alfred Keylock             | - Distribu<br>Distributor | Ał |
|-----------------------------------|---|-----------|------------------------------------------------|--------------------|------------|--------------|--------------|------|----------------------------|---------------------------|----|
| My Installation Files             |   | Users     | Organization » Users                           |                    |            |              |              |      |                            | Exports                   | (  |
| Organization                      | ~ | Filter    |                                                |                    |            |              |              |      |                            |                           | ~  |
| Lusers                            |   |           |                                                |                    |            |              |              |      |                            |                           |    |
| Groups                            |   | Actions ~ | + Add                                          |                    |            |              |              | 50 🗸 | ٩                          |                           |    |
| Sub distributors                  |   | License   | a Name Surname                                 | 🔶 E-mail           |            | 🖕 User Roles | Created Date |      | Status                     | Detail                    |    |
| Resellers                         |   |           | TG Thomas Geo Powell                           | thomas.powell@or   | tosso.com  | ··· · · •    | 03.11.2022   |      | Active                     |                           |    |
| 🗳 Clients                         |   |           | WM William Marsh - Client Admin Account        | Q Detail ☑ Edit    | so.com     | ٠            | 01.11.2022   |      | <ul> <li>Active</li> </ul> |                           |    |
| License                           | > | □ ()      | HW Henry Watts - Reseller Admin Account        | O Inactivate       | .com       | ф            | 01.11.2022   |      | Active                     |                           |    |
| <ul> <li>Notifications</li> </ul> | > | □ ()      | CO Charles Organ - Raveneye Retail Client Admi | T Delete           | ret.com    | ٠            | 24.09.2022   |      | <ul> <li>Active</li> </ul> |                           |    |
| RODUCTS                           | > | □ ()      | JC John Chard - Lure Tech Reseller Admin Acco  | P Reset Password   | 10.com     | њ            | 24.09.2022   |      | Active                     |                           |    |
| Workspace                         | > |           | AK Alfred Keylock - Distributor Admin Account  | alfred.keylock@ont | osso.com   | *            | 24.09.2022   |      | Active                     |                           |    |
| IELP                              |   | □ ()      | Michael Specter - End User Account             | michael.specter@c  | ntosso.com | <b>B</b>     | 30.07.2022   |      | Active                     |                           |    |
| Help                              |   |           |                                                |                    | int 🚺 Last |              |              |      |                            |                           |    |
|                                   |   |           |                                                |                    |            |              |              |      |                            |                           |    |
|                                   |   |           |                                                |                    |            |              |              |      |                            |                           |    |
|                                   |   |           |                                                |                    |            |              |              |      |                            |                           |    |

To manage an existing user, hover over the user you want to manage and click on … button.

#### B. Resellers

On this menu, you can create new resellers and manage the existing ones. Click on the "**Add**" button to create a reseller.

| <b>A</b> | narbulut              | 0 | ≡                        |                           |                      |              | 📕 English 🛃 🍋                             | CC & Q Alfred         | Keylock - Distribu<br>Distributor |
|----------|-----------------------|---|--------------------------|---------------------------|----------------------|--------------|-------------------------------------------|-----------------------|-----------------------------------|
| Ŧ        | My Installation Files |   | Resellers Organization » | Resellers                 |                      |              |                                           |                       | 🕒 Exports 🔕                       |
|          | Organization          | ~ | Filter                   |                           |                      |              |                                           |                       | ·                                 |
| -        | Users                 |   |                          |                           |                      |              |                                           |                       |                                   |
| <u></u>  | Groups                |   | + Add                    |                           |                      |              |                                           | 50 v Q                |                                   |
| æ        | Sub distributors      | _ | Reseller Name            | ÷ E-mail                  | Authorized<br>Person | GSM No       | Address                                   | Parent Unit           | Created Status                    |
|          | Resellers             |   | ON ONTOSSO - RESELLER    | henry.watts@ontosso.com   | Henry<br>Watts       | 447563896136 | 13 Britten St, Chelsea, London SW3 3TY,   | ONTOSSO - DISTRIBUTOR | 01/11/2022 • Active               |
| *        | Clients               |   | Lure Tech                | john.chard@luretechno.com | John<br>Chard        | 447563896138 | 4-5 Short Yard, Liverpool WC1N 3LU, Unit. | ONTOSSO - DISTRIBUTOR | 24/09/2022 • Active               |
| 23<br>1) | Notifications         | , |                          |                           |                      | first 🚹 t    | ant .                                     |                       |                                   |
| 70       |                       |   |                          |                           |                      |              |                                           |                       |                                   |
| PRO      | DUCTS                 |   |                          |                           |                      |              |                                           |                       |                                   |
| 品        | Backup Now            | > |                          |                           |                      |              |                                           |                       |                                   |
| li i     | Workspace             | > |                          |                           |                      |              |                                           |                       |                                   |
| HEL      | P                     |   |                          |                           |                      |              |                                           |                       |                                   |
| ≖        | Help                  |   |                          |                           |                      |              |                                           |                       |                                   |
|          |                       |   |                          |                           |                      |              |                                           |                       |                                   |
|          |                       |   |                          |                           |                      |              |                                           |                       |                                   |
|          |                       |   |                          |                           |                      |              |                                           |                       |                                   |
|          |                       |   |                          |                           |                      |              |                                           |                       | narbulut                          |

If you want to add the reseller under a sub distributor, choose it as the first step. Narbulut provides "**White Label**" feature to resellers to sell Narbulut solutions with their own brand. If a reseller wants to use that feature "Can create own brand" option must be enabled. For further information about "**Create own brand**" feature you can check <u>www.narbulut.com</u> or contact us. Click on **Next** to proceed.

| 🏟 narbulut 💿          | =                                                         | Er                                | Add Reseller                                                                      | ×                      |
|-----------------------|-----------------------------------------------------------|-----------------------------------|-----------------------------------------------------------------------------------|------------------------|
| My Installation Files | Resellers Organization » Resellers                        | F                                 | Parent organization Profile Users                                                 | (Q)<br>License         |
| LUSers                | Filter                                                    | -                                 | O You do not need to select a parent unit to add<br>can proceed to the next step. | this organization. You |
| & Sub distributors    | Reseller Name Email Authorized Person                     | GSM No Address                    | Sub distributor                                                                   |                        |
| Clients               | ONTOSSO - RESELLER henry.watts@ontosso.com Henry<br>Watts | 447563896136 13 Britten St, Chel- | Can create own brand?                                                             |                        |
| License >             | Lure Tech john.chard@luretechno.com Chard                 | 447563896138 4-5 Short Yard, Liv  |                                                                                   |                        |
| PRODUCTS              |                                                           |                                   |                                                                                   |                        |
| 🖳 Backup Now 🔸        |                                                           |                                   |                                                                                   |                        |
| 🖹 Workspace >         |                                                           |                                   |                                                                                   |                        |
| HELP                  |                                                           |                                   |                                                                                   |                        |
|                       |                                                           |                                   |                                                                                   |                        |
|                       |                                                           |                                   |                                                                                   |                        |
|                       |                                                           |                                   | « Previous » Next                                                                 | Save                   |

Fill in the resellers requested information and click on Next.

| 🚯 narbulut 💿                       | . ≡                                           | <b>≡</b> E                                     | Add Reseller                                                                        | ×            |
|------------------------------------|-----------------------------------------------|------------------------------------------------|-------------------------------------------------------------------------------------|--------------|
| My Installation Files              | Resellers Organization » Resellers            |                                                |                                                                                     |              |
| Users<br>Users<br>Sub distributors | Filter + Add Reseller Name                    | Authorized GSM No Address<br>Person            | Organization Name* Organization Name* Furb Solutions E-mail* Info@furbsolutions.com |              |
| Resellers                          | ON ONTOSSO - RESELLER henry.watts@ontosso.com | Henry 447563896136 13 Britten St, Che<br>Watts | Let the user set his/her own password Password*                                     |              |
| License >                          | Lure Tech john.chard@luretechno.com           | John 447563896138 4-5 Short Yard, Li<br>Chard  | Authorized Person* Phone                                                            | <i>#</i> . O |
| ■(か) Notifications >               |                                               | First 1 Last                                   | Mary Furber         +4487748           GSM No*         Fax                          | 7433         |
| PRODUCTS                           |                                               |                                                | 00448764807431                                                                      |              |
| 🔓 Workspace >                      |                                               |                                                | Country*<br>United Kingdom × *                                                      |              |
| HELP                               |                                               |                                                | City* District*                                                                     | •            |
|                                    |                                               |                                                | Service Areas                                                                       | •            |
|                                    |                                               |                                                | Address*<br>69A Cumberland St, Edinburgh EH8 16RE, UK                               |              |
|                                    |                                               |                                                | « Previous                                                                          | Save         |

This step shows the users linked to the reseller. Since you are creating the reseller right now, there will be no users to show. Click on **Next**.

| 🚯 narbulut 💿            | ≡                                             |                                                | Er Add Reseller                   | ×       |
|-------------------------|-----------------------------------------------|------------------------------------------------|-----------------------------------|---------|
| 🛃 My Installation Files | Resellers Organization » Resellers            |                                                |                                   | R       |
| Users                   | Filter                                        |                                                | Parent organization Profile Users | License |
| Stoups                  | + Add                                         |                                                |                                   |         |
| & Sub distributors      | Reseller Name 🚽 E-mail                        | Authorized GSM No Address<br>Person            |                                   |         |
| Resellers               | ON ONTOSSO - RESELLER henry.watts@ontosso.com | Henry 447563896136 13 Britten St, Che<br>Watts | et                                |         |
| License >               | Lure Tech john.chard@luretechno.com           | n John 447563896138 4-5 Short Yard, L<br>Chard | lv                                |         |
| ■) Notifications >      |                                               | First 1 Last                                   |                                   |         |
| PRODUCTS                |                                               |                                                |                                   |         |
| <u> 民</u> Backup Now >  |                                               |                                                |                                   |         |
| 🖺 Workspace >           |                                               |                                                |                                   |         |
| HELP                    |                                               |                                                |                                   |         |
| Help                    |                                               |                                                |                                   |         |
|                         |                                               |                                                |                                   |         |
|                         |                                               |                                                |                                   |         |
|                         |                                               |                                                | « Previous » Next                 | Save    |

The last step shows the licenses the reseller has, which is none since you are creating it. Click on "**Save**" button to end the process.

| 🚯 narbulut 💿            | ≡                                             | 🖷 🖙 Add Reseller                                 | ×       |
|-------------------------|-----------------------------------------------|--------------------------------------------------|---------|
| 🛃 My Installation Files | Resellers Organization » Resellers            |                                                  | R       |
| Users                   | Filter                                        | Parent organization Profile Users                | License |
| Stoups                  | + Add                                         |                                                  |         |
| & Sub distributors      | Reseller Name 👳 E-mail                        | Authorized GSM No Address<br>Person              |         |
| A Resellers             | ON ONTOSSO - RESELLER henry.watts@ontosso.com | Henry 447563896136 13 Britten St, Chell<br>Watts |         |
| License >               | Lure Tech john.chard@luretechno.com           | John 447563896138 4-5 Short Yard, Liv<br>Chard   |         |
| ■) Notifications >      |                                               | for 1 Las                                        |         |
| PRODUCTS                |                                               |                                                  |         |
| 💂 Backup Now 🔹 🔸        |                                               |                                                  |         |
| 🖿 Workspace >           |                                               |                                                  |         |
| HELP                    |                                               |                                                  |         |
| A Help                  |                                               |                                                  |         |
|                         |                                               |                                                  |         |
|                         |                                               |                                                  |         |
|                         |                                               | « Previous » Next                                | we      |

To manage an existing reseller, hover over the reseller you want to manage and click on substitution.

| 🖚 narbulut 💿          | English 🙆 😍 🕃 🖕 Alfred Keylock - Distributor                                                                                                   |
|-----------------------|----------------------------------------------------------------------------------------------------|
| My Installation Files | Resellers Organization » Resellers                                                                                                    |
| Organization 👻        | Filter                                                                                                    |
| Groups                | + Add                                                                                                    |
| & Sub distributors    | Reseller Name Q, Detail Authorized GSM No Address Parent Unit Created Status Date Person Date Status                                           |
| Resellers     Clients | FS Furb Solutions O Inactivate Ions.com Mary 00448764807431 69A Cumberland St, Edinburgh EH8 16RE, U ONTOSSO - DISTRIBUTOR 03/11/2022 • Active |
| License >             | ON ONTOSSO - RESELLER Delete entosso.com Henry 447563896136 13 Britten St, Chelsea, London SW3 3TV, ONTOSSO - DISTRIBUTOR 01/11/2022 Active    |
| 📢)) Notifications >   | Lure tech Chard 44/50390138 + 5 short rard, Livepton WC IN SLU, Unit UNI USSO - UIS I MBUTUR 24/09/2022 • Active                               |
| PRODUCTS              | Trit Last                                                                                                    |
| Workspace >           |                                                                                                    |
| HELP                  |                                                                                                    |
| A Help                |                                                                                                    |
|                       |                                                                                                    |
|                       | narbulut                                                                                                    |

## 3. License

This menu has 3 submenus: Dashboard, license transactions and reports. This guide will cover **Dashboard** and **License Transaction** menus.

#### A. Dashboard

On the dashboard page, you can view your licenses and you can see the statistics about them. Like how many of them are expired, how many of them are assigned and so on.

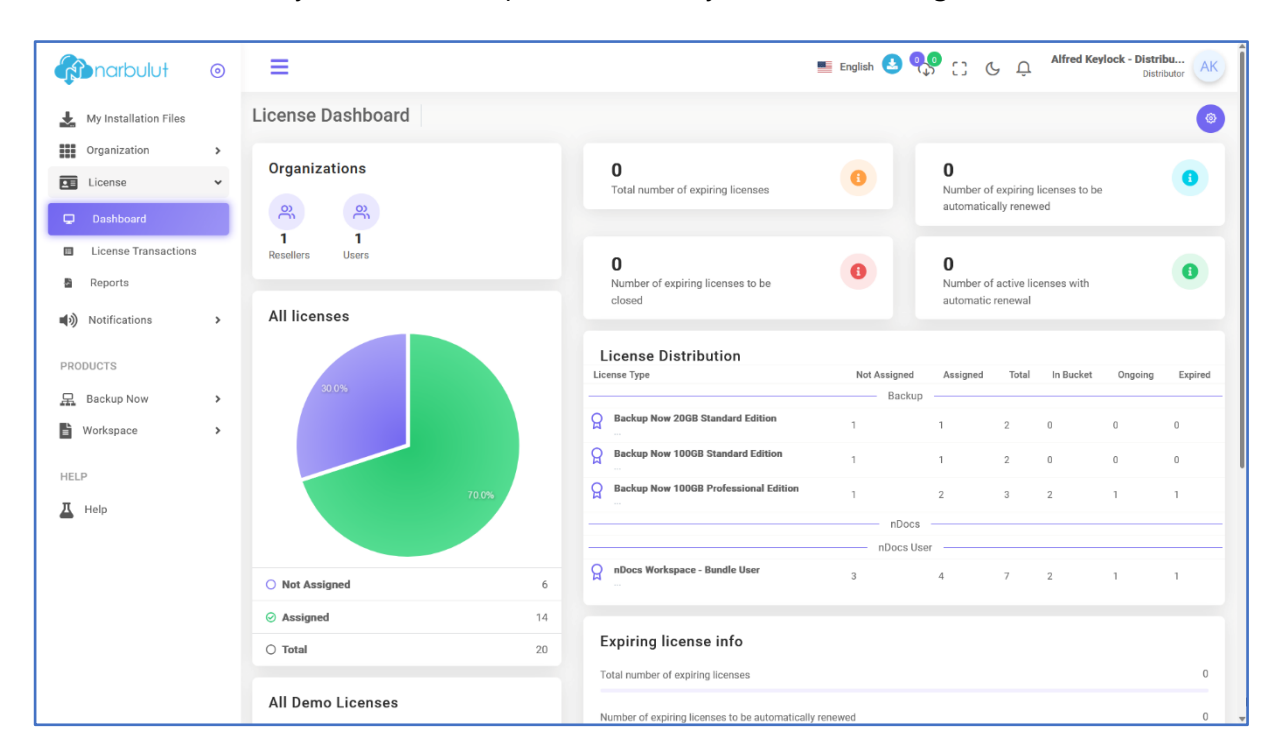

#### **B.** License Transactions

On this page you can view your licenses, assign them and manage the ones you have assigned. To assign a license click on "**License assignment transactions**" button.

| 🖚 narbulut 💿                       | English 3 🥵 🖯 & Alfred Keylock - Distributor                                                                                                    |
|------------------------------------|----------------------------------------------------------------------------------------------------|
| 🛓 My Installation Files            | License Transactions Dashboard >> License Transactions                                                                                                    |
| Crganization >                     | Type     Definition     Status     Auto Ren     User R     Created Date     Start Date     Expiry Date     Id       All     ×     All     ×     All     ×     All     ×     Tritter     Id                                                                                                    |
| Dashboard     License Transactions | A Filter Organization 50 v Q                                                                                                    |
| Reports                            | Y Licenses to Assign         Y Assigned Licenses         Y Expired Licenses         Y All Licenses           Id         Created         License         License Name         Package         Period         Remaining Quots Start         Expiry         Status         Assigned         Assigned         Assigned         Assigned         Machine           Id         Created         License         License         Package         Period         Remaining Quots Start         Expiry         Status         Assigned         Assigned         Backage |
| PRODUCTS                           | Solar 1/2022 Package     Backup Now 10068 Professional Edition +     Discs Workspace - Bundle User     2/2 1 Year     -     Adm     -     Adm     -     Pas                                                                                                    |
| 💂 Backup Now 🔸                     | 🗌 4452 24/09/2022 Package 🛔 Backup Now 206B Standard Edition + nDocs 0/2 30 Day 🔀 Reseller Lure Tech Pas                                                                                                    |
| 🖹 Workspace 🔸                      | 🗌 4451 24/09/2022. Package 🚔 Backup Now 100GB Standard Edition + nDocs 0/2 30 Day 💦 Active Reseller Lure Tech 🔴 Pas                                                                                                    |
| HELP                               | 🗆 4446 24/09/2022 Package 🚔 Backup Now 2008 Standard Edition + nDocs D/2 30 Day 💦 Ontrosso - DISTRIBUTOR Pas                                                                                                    |
| A Help                             | 🗌 4445 24/09/2022 Package 🚔 Backup Now 100GB Standard Edition + nDocs D/2 30 Day Addm Distributor ONTOSSO - DISTRIBUTOR Pas                                                                                                    |
|                                    | 🗌 4444 24/09/2022 Package 📸 Backup Now 100GB Professional Edition + 0/2 30 Day 🕺 More Distributor ONTOSSO - DISTRIBUTOR Pas                                                                                                    |
|                                    | five 💽 Lot                                                                                                    |
|                                    |                                                                                                    |
|                                    | narbulut                                                                                                    |

For assigning license(s) to an organization follow the steps below:

**Step 1**: Select the organization you want to assign the license(s) to at "**Organization to assign**" section.

Step 2: Select the license(s) you want to assign at "Licenses to assign" section.

Step 3: Click on "Assign selected license" button.

| 🖚 narbulut 💿          | =                                                                                                    | English 🙆 🕵 🕻 & O. Alfred Keylock - Distribu AK                                                           |
|-----------------------|----------------------------------------------------------------------------------------------------|----------------------------------------------------------------------------------------------------|
| My Installation Files | License Transactions Dashboard » License Transactions                                                                                  | Exports                                                                                                   |
| Organization >        | Organization to assign                                                                                                    |                                                                                                    |
| License 👻             | Select Sub Distributor                                                                                                    |                                                                                                    |
| Dashboard             | ONTOSSO - RESELLER (henry.watts × * Dys: 0 B                                                                                           |                                                                                                    |
| License Transactions  | Dys-K: 5 Gb                                                                                                    |                                                                                                    |
| Reports               | Assign selected license                                                                                                    |                                                                                                    |
| Notifications >       |                                                                                                    |                                                                                                    |
| PRODUCTS              |                                                                                                    |                                                                                                    |
| 品 Backup Now >        |                                                                                                    |                                                                                                    |
| 🖹 Workspace >         | Type Definition Status Auto Ren_ User R_ Created Date Star                                                                             | t Date Expiry Date Id                                                                                     |
| HELP                  |                                                                                                    |                                                                                                    |
| A Help                | Other actions 🗸 🥚 🕐 License Assignment Transactions )                                                                                  | 50 v Q                                                                                                    |
|                       | Y Licenses to Assign         Y Assigned Licenses         Y Expired Licenses         Y All Licenses                                     |                                                                                                    |
|                       | Id Created License License Name Package Period Rema                                                                                    | ning Quota Start Expiry Status Assigned Assigned Bucket<br>Date Date Organization Organization Id<br>Type |
|                       | S286 03/11/2022 Package Backup Now 100GB Professional Edition + 2/2 1 Year -<br>nDocs Workspace - Bundle User 2/2 1 Year -             | Active                                                                                                    |
|                       | 4529     26/09/2022     Package     Backup Now 100GB Professional Edition +<br>nDocs Workspace - Bundle User     2/2 30 Day     Finist | ed! 26/09/2022 26/10/2022 Assigned Client Raveneye Retail                                                 |
|                       | A452 24/09/2022 Package Backup Now 20GB Standard Edition + nDocs 0/2 30 Day -                                                          | Active Reseller Lure Tech                                                                                 |

#### 4. Activate Two-Factor Authentication for Your Own Account

If you want to use 2FA feature for yourself, click on your account name at top right and then select "**Edit My Profile**". You will see the Two-factor Authentication feature, type the phone number that will receive the one-time password and click on **Save** after enabling the button.

|                       | 0 | .≡                                                                                    |                                                          |                            | 🔳 English 🔮                                      | 9 😌 C 😌              | Q Alfred K | evlock - Die | stribu<br>Ketributor |  |
|-----------------------|---|---------------------------------------------------------------------------------------|----------------------------------------------------------|----------------------------|--------------------------------------------------|----------------------|------------|--------------|----------------------|--|
| My Installation Files | > | Settings My Account                                                                   |                                                          |                            |                                                  |                      |            |              | ۲                    |  |
| License               | > | Mu Assaunt Info                                                                       |                                                          |                            | Mama Surnama                                     |                      |            |              |                      |  |
| Notifications         | > | My ACCOUNT INTO<br>You can change your account information using the form on the side |                                                          |                            | Alfred Keylock - Dist                            | ibutor Admin Account |            |              |                      |  |
|                       |   |                                                                                       | ALZ                                                      |                            |                                                  | E-mail               |            |              |                      |  |
| PRODUCTS              |   |                                                                                       | A                                                        | K                          | alfred.keylock@ontosso.com Phone Ongassr79552511 |                      |            |              |                      |  |
| 🖳 Backup Now          | > |                                                                                       |                                                          |                            |                                                  |                      |            |              |                      |  |
| Workspace             | > |                                                                                       |                                                          |                            | Two-Factor Autenti                               | aton                 |            |              |                      |  |
| HELP                  |   |                                                                                       | Update pi                                                | ofile photo                |                                                  |                      |            |              |                      |  |
| <b>Д</b> Help         |   |                                                                                       |                                                          |                            |                                                  |                      |            | _            | _                    |  |
|                       |   |                                                                                       |                                                          |                            |                                                  |                      |            | վե           | Save                 |  |
|                       |   |                                                                                       |                                                          |                            |                                                  |                      |            |              | /                    |  |
|                       |   |                                                                                       |                                                          |                            |                                                  |                      |            |              |                      |  |
|                       |   | Notification Settings                                                                 |                                                          |                            |                                                  | Sms                  | Mail       | M            | bile                 |  |
|                       |   | You can adjust your notification settings using the options on the side               |                                                          | Bulk Notification Settings |                                                  | Change 🗸             | Change 🗸   | Chang        | e 🗸                  |  |
|                       |   | -                                                                                     | Lets turn notification settings on or off in bulk Change |                            |                                                  |                      |            |              |                      |  |
|                       |   |                                                                                       | Group created.                                           |                            |                                                  | P                    |            | 0            |                      |  |
|                       |   |                                                                                       | Monitored Folder Deleted                                 |                            |                                                  | P                    | Ø          | 0            |                      |  |
|                       |   |                                                                                       |                                                          | Low Disk Space             |                                                  |                      | P          |              | 0                    |  |
|                       |   |                                                                                       |                                                          | Report Created             |                                                  |                      |            |              | 0                    |  |
|                       |   |                                                                                       |                                                          | Sharing Done               |                                                  |                      | P          |              | 0                    |  |
|                       |   |                                                                                       | Share Updated                                            |                            |                                                  |                      |            | 0            |                      |  |
|                       |   |                                                                                       |                                                          | Shared Item Edited         |                                                  |                      | P          |              | 0                    |  |

These are the main operations you can use the distributor panel for. You can also look into other guides we published for further information.